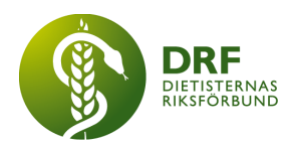

## Guide för att beställa DRFs affischer

Detta är en guide till hur du kan beställa DRFs affischer via Vistaprints hemsida. DRF har inget gemensamt avtal tillsammans med Vistaprint utan detta är enbart ett förslag på en hemsida där du kan beställa våra affischer via. DRF varken ansvarar eller bekostar tryckfel eller leveransproblem.

Innan du startar behöver du ladda ner tryckfilerna från DRFs hemsida och ha tillgängliga på din dator.

- 1. Gå in på https://www.vistaprint.se/
- 2. Gå till rubriken "skyltning" och välj "affischer".

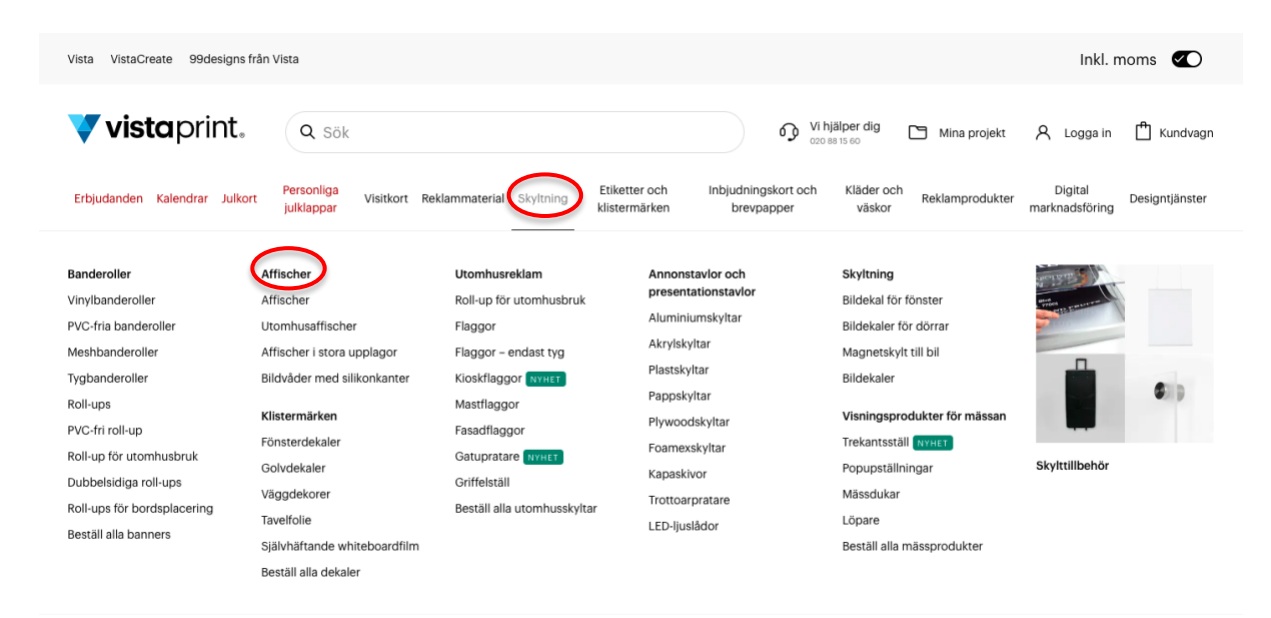

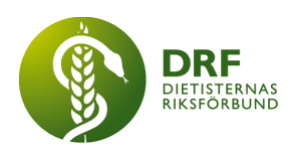

3. Välj vilken **storlek** du vill ha på affischen A3 (297 x 420 mm) eller A2 (420 x 594mm).

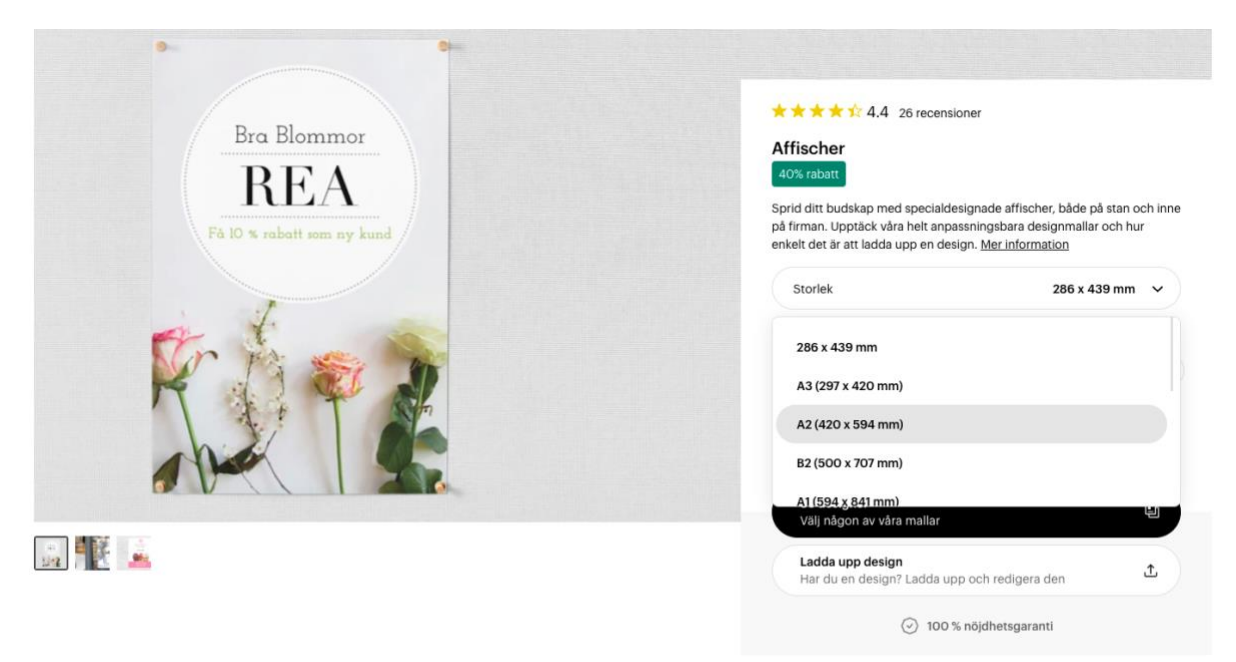

- 4. Välj stående layout.
- 5. Välj **antal** affischer du önskar beställa (se aktuellt pris på hemsidan).

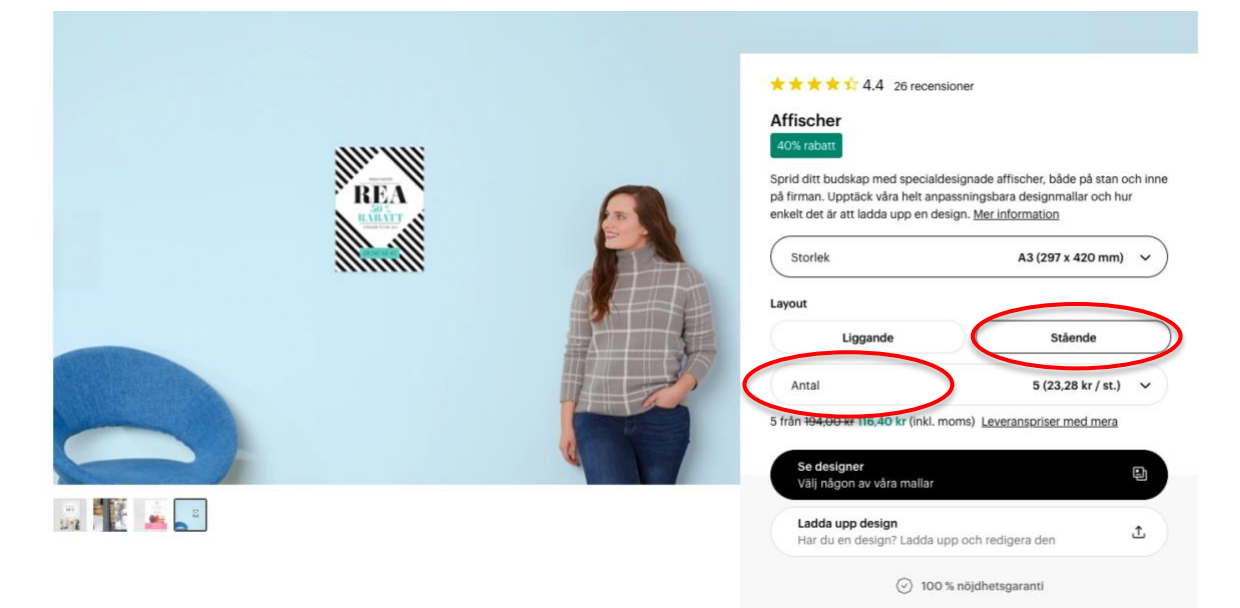

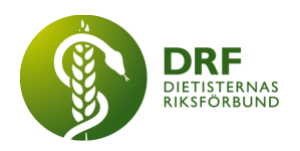

6. Välj sedan "Ladda upp design".

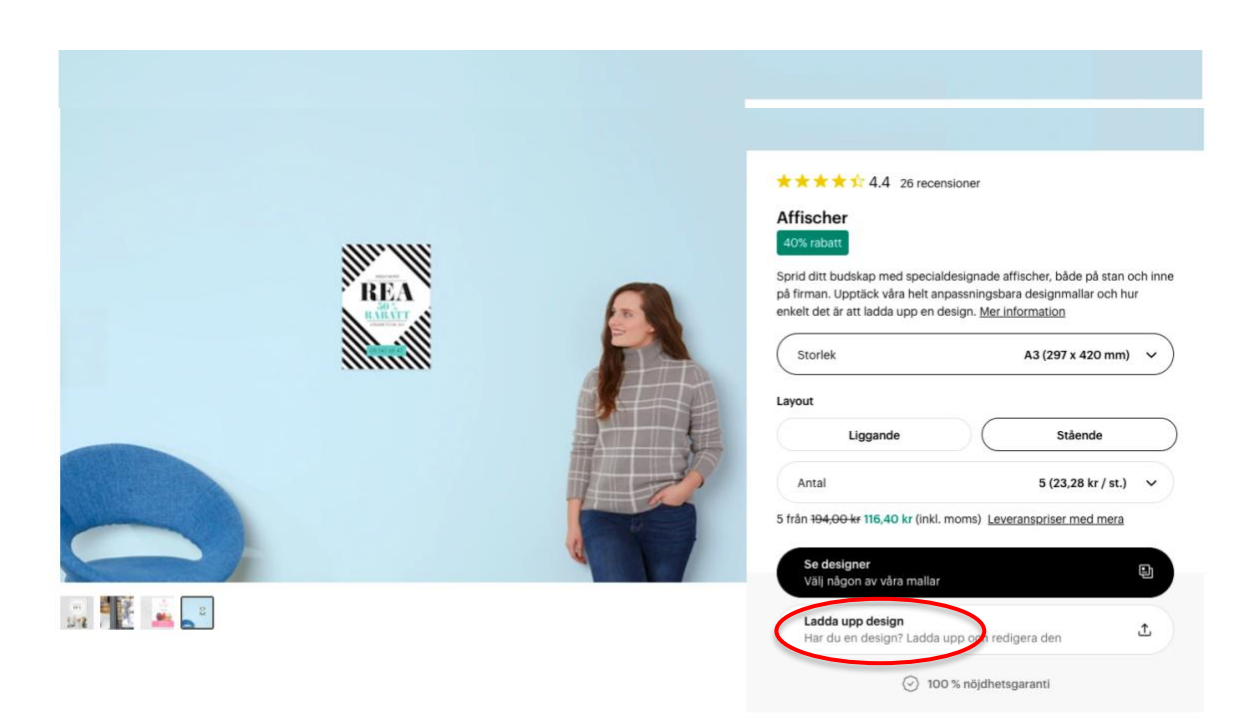

7. Välj "**bilder**" och sedan **"Ladda upp logotyp eller bild**" och välj PDF med affischen. (Du behöver ha affischen i PDF-format på din dator. Du laddar ner PDF med affischen från DRFs hemsida).

| vistaprint.                                                   | Mina projekt - Affischer - Spara ändringar                                                                                                    | 🗋 Ändra storlek 📋 Ändra mall 👁 Förhandsvisning Nitsto                                                             |
|---------------------------------------------------------------|----------------------------------------------------------------------------------------------------|----------------------------------------------------------------------------------------------------|
| T<br>Text<br>Collector<br>Former<br>R<br>OR-koder<br>Tabeller | Bilder<br>Ladda upp Upptäck<br>Ladda upp logotyp eller bild<br>Codtainda format<br>Logga in för att få tillgång till tidigare<br>uppladdningar.<br>Logga in | Kitcka på vafirit element för att börja redigera         Skehetsområde         Famida         Ladda upp<br>Design |
| -•                                                            | 100% ≡ Visa                                                                                                    | Behöver du<br>Behöver du<br>designhjälp?<br>Chatta och dela din<br>skärm                                          |

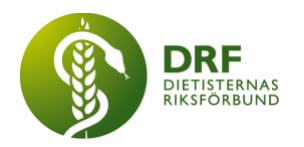

8. Såhär ska det se ut när du valt och laddat upp bilden. Tryck sedan "**nästa**" uppe i högra hörnet.

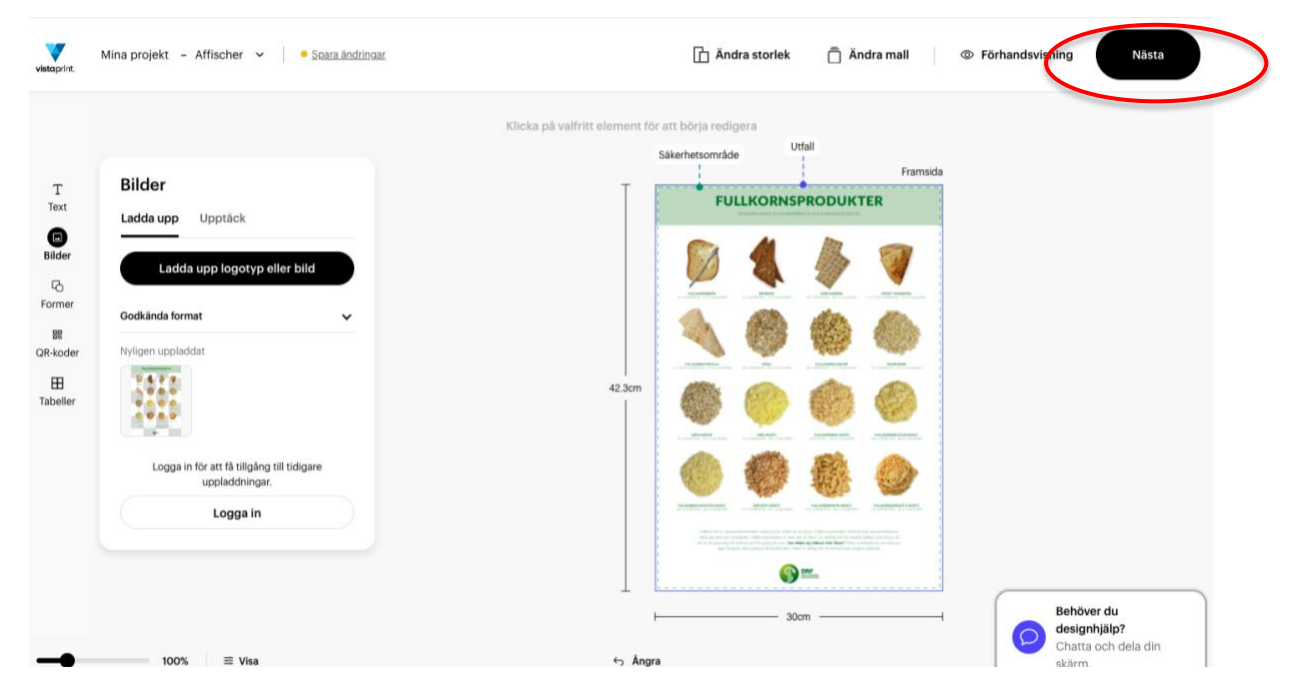

9. Här kan du granska din design. Är du nöjd: Klicka i rutan "**JA**, **Allt ser bra ut**" och tryck sedan **fortsätt.** 

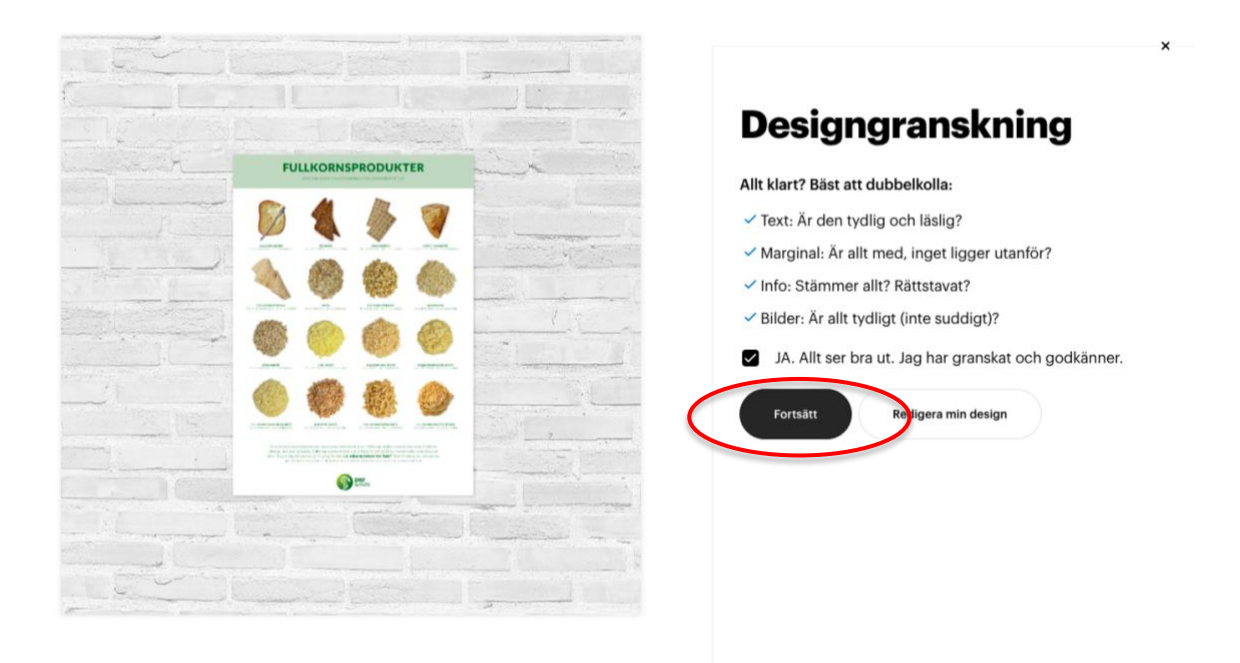

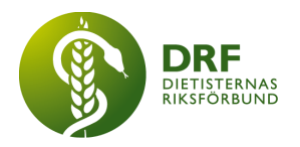

- 10. Sista steget. Välj papper. Vi rekommenderar "halvblankt papper".
- 11. Lägg sedan produkterna i kundvagn.

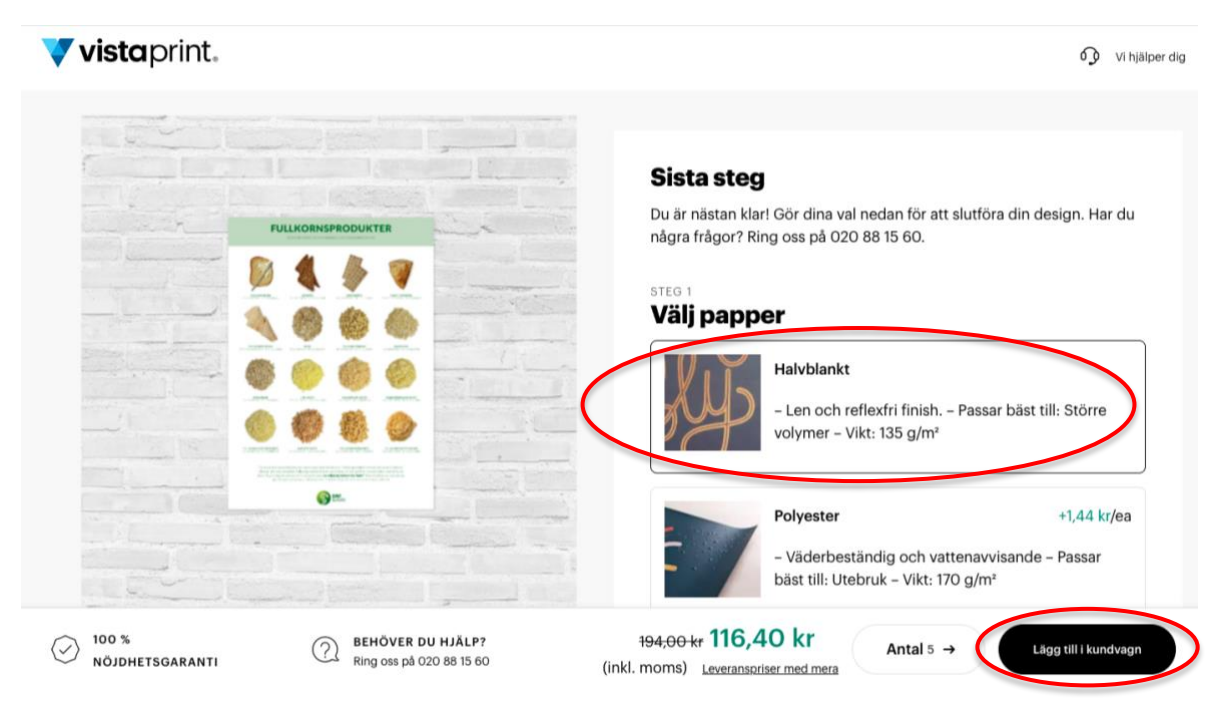

12. **Min kundvagn.** Här väljer du om du vill gå vidare till **kassan** eller om du vill **fortsätta handla** och lägga till fler produkter, exempelvis en annan affisch.

| Erbjudanden Kalendrar | Julkort Personliga Visitko<br>julklappar Visitko | ort Reklammaterial Skyltning         | Etiketter och li<br>klistermärken o | nbjudningsl<br>ch brevpap | kort Kläder<br>iper och<br>väskor    | Reklamprodukter             | Digital<br>marknadsföring | Designtjänste        |
|-----------------------|--------------------------------------------------|--------------------------------------|-------------------------------------|---------------------------|--------------------------------------|-----------------------------|---------------------------|----------------------|
| Min kun               | dvagn 💿                                          |                                      |                                     |                           |                                      |                             |                           |                      |
| PEPY                  | Affischer                                        |                                      |                                     | Ø                         | Det här är ett rik                   | tigt bra erbjudande! •      | Du sparar 50,40 l         | kr                   |
|                       | Antal 2 🗸                                        | <u>Ta</u>                            | bort                                | D                         | en här best                          | tällningen                  |                           |                      |
| Eedigera design       | Valda alternativ                                 |                                      | +                                   | S                         | para upp till 60<br>elsumma för arti | 1% på utvalda produ<br>ikel | ikter.                    | 50,40 kr<br>75,60 kr |
| <u>Redigera val</u>   | Totalbelopp artike                               | 126,00 kr 75,0<br>Inklusive 15,12 kr | 50 kr<br>Moms                       | н                         | ar du en koc                         | !? ∽                        | initiasive io             |                      |
|                       |                                                  |                                      | _                                   |                           |                                      | Kassa                       |                           |                      |
|                       |                                                  |                                      | _                                   |                           |                                      | Fortsätt han                | dla                       |                      |

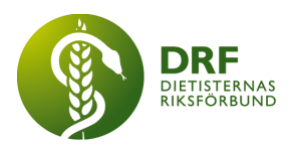

| (f) Log                                                                                                    | ga in med Facebook                                                                                                 |              |
|----------------------------------------------------------------------------------------------------|----------------------------------------------------------------------------------------------------|--------------|
| <b>É</b> 14                                                                                                    | gga in med Apple                                                                                                   |              |
| Eller skapa ett konto med                                                                                                    | d e-postadress.                                                                                                    |              |
| Förnamn                                                                                                    | Efternamn                                                                                                    |              |
| E-postadress                                                                                                    |                                                                                                    |              |
| Lösenord                                                                                                    |                                                                                                    | 0            |
| Minst 8 tecken<br>1 liten bokstav                                                                                                 | 1 stor bokstav<br>1 siffra                                                                                         |              |
| Genom att klicka på knappen nedat<br><u>Vistas allmänna villkor</u> . Mer informa<br>samlar in om dig finns i <u>Vistas sekre</u> | bekräftar du att du har läst och godkänner<br>ion om hur vi använder den information vi<br>tess- och cookiepolicy. |              |
| 5                                                                                                    | kapa ett konto                                                                                                    |              |
| Har du re                                                                                                    | dan ett konto? <u>Logga in</u>                                                                                     | 020 88 15 60 |

13. Du behöver ha ett konto för att kunna slutföra ordern. Tryck på **skapa ett konto** om du inte har ett sedan tidigare.

14. När du har skapat ett konto och loggat in är det dags att fylla i leveransadressen. Tryck sedan på **spara leveransadress**.

| Vistaprint.                                  |                                          | 0 Vi hjälp                  |
|----------------------------------------------|------------------------------------------|-----------------------------|
| everans                                      | Momsregistreringsnummer ^                | Tillämpa                    |
| everansadress                                |                                          |                             |
| Förnamn Efternamn (Efternamn )               | Beställningssammanfattning               |                             |
| Företag (obligatoriskt för företagsadresser) | Spara upp till 60% på utvalda produkter. | 77,60 kr                    |
| Företag (obligatoriskt för företagsadresser) | Delsumma för artikel:                    | 116,40 kr                   |
| Adress Ange adress manuellt                  | Leverans (uppskattning):                 |                             |
| Sök efter adress                             | Slutsumma                                | 116,40 kr                   |
| and                                          |                                          | Inklusive 23,28 kr Moms     |
| Sverige 🗸                                    | Har du an kad2 se                        |                             |
| alefon                                       |                                          |                             |
| Telefon                                      | Dina artiklar                            | Redigera kundvag            |
| Spara leveransadress →                       | Affischer<br>Antal: 5                    | <del>194,00 kr</del> 116,40 |

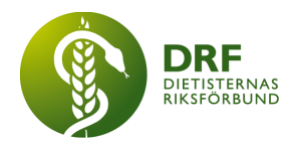

## 15. Välj leveransmetod

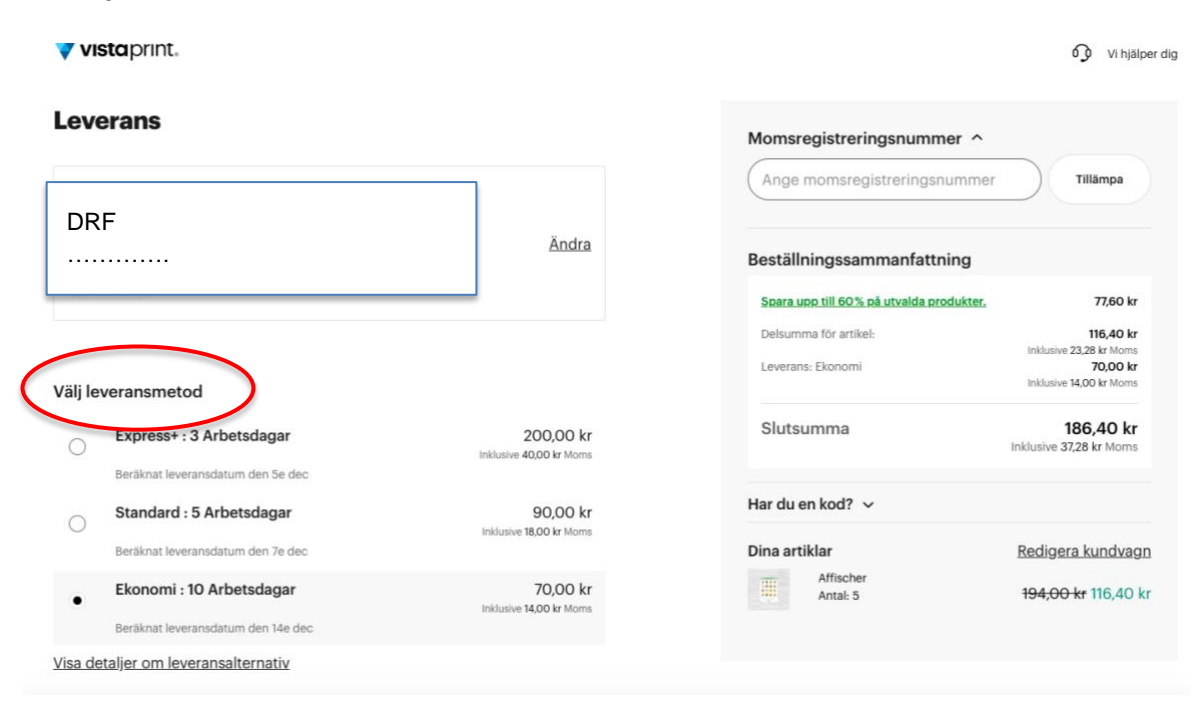

16. Sista steget är betalning. Hoppas du kommer att bli nöjd med dina planscher.

| DRF   Ändra     Betalningsmetod        Image: Statistic statistic statisti | 116,40 i<br>Inklusive 23,28 kr Mon<br>70,00 i<br>Inklusive 14,00 kr Mon                               | Delsumma för artikel:<br>Leverans: Ekonomi                       |        | $\supset$ | Betalning                      |
|----------------------------------------------------------------------------------------------------|----------------------------------------------------------------------------------------------------|------------------------------------------------------------------|--------|-----------|--------------------------------|
| Har du en kod? ~<br>Genom att göra en best<br>godkänner vå<br>Betala<br>Dina artiklar<br>Itgångsdatum<br>CVC / CVV<br>Markla                                                                                                    | 186,40 k<br>Inklusive 37,28 kr Mom                                                                    | Slutsumma                                                        | ăn dra |           | DRF                            |
| Betalningsmetod  Genom att göra en best<br>godkänner vä<br>Betaln  Extra statiskar  Dina artiklar  Mischer  Antal: 5  Utgångsdatum  CVC / CVV  Nat/13  Datiffere                                                                                                    |                                                                                                    | Har du en kod? 🗸                                                 | Allula |           |                                |
| Betala                                                                                                    | illning bekräftar du att du har läst och att du<br>r <u>Sekretesspolicy</u> och våra <u>Villkor</u> . | Genom att göra en beställning b<br>godkänner vår <u>Sekret</u> r |        |           |                                |
|                                                                                                    | och genomför beställning                                                                              | Betala och gen                                                   |        |           | etalningsmetod                 |
| Affischer Kortnummer  1234 5678 9012 3456  Utgängsdatum CVC / CVV Antidå                                                                                                    | Redigera kundva                                                                                       | Dina artiklar                                                    |        |           |                                |
| 1234 5678 9012 3456         Image: CVC / CVV           Utgångsdatum         CVC / CVV                                                                                                    | <del>194,00 kr</del> 116,40                                                                           | Affischer<br>Antal: 5                                            |        |           | Kreditkort                     |
| Utgångsdatum CVC / CVV                                                                                                    |                                                                                                    |                                                                  |        |           | 1234 5678 9012 3456            |
| NAM/AA                                                                                                    |                                                                                                    |                                                                  |        | CVC / CVV | Utgångsdatum                   |
|                                                                                                    |                                                                                                    |                                                                  |        | 3 siffror | MM/ÅÅ                          |
| Spara till min nästa betalning                                                                                                    |                                                                                                    |                                                                  |        |           | Spara till min nästa betalning |